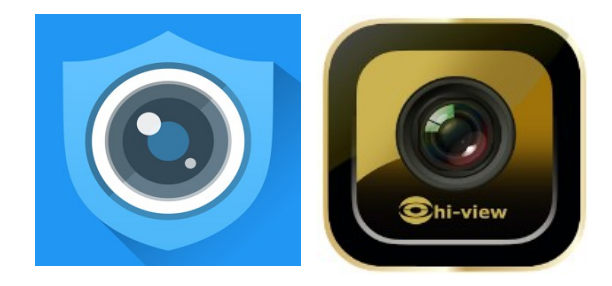

## Utilizzo App RXCAMVIEW – HIVIEW HD Per Dvr Serie HVR - ATVR / Nvr Serie RNV – NVP / Telecamere IP serie RS

Per iPhone accedere all'APP STORE tramite il proprio iPhone e scaricare RXCAMVIEW o HIVIEW HD Per Smartphone con sistema Android accedere a Play.google.com tramite il proprio Smarphone e scaricare App RXCAMVIEW o HIVIEW HD

## Aprire RXCAMVIEW o HIVIEW HD

Aggiungere nuovi apparati , cliccare su tasto Aggiungi si aprirà un' altra schermata dove inserire i dati

|           | 📚 🛔 🗎 11:54 | <           | Device Manager |   | Part of        | MAN     | 7/5       |   |    |
|-----------|-------------|-------------|----------------|---|----------------|---------|-----------|---|----|
| Live View | A           | Device Name | DVR1           |   | 19             | 11      |           |   |    |
|           | Aggiungere  | Login Type  |                |   | and the second | 10 9/42 | and a los | 5 | 10 |
|           | Apparato    | Device ID   | RSV150800468   |   |                | -       |           |   |    |
|           | (+)         | Client Port | 9000           |   | ~              |         | 1         | 1 |    |
|           | <u> </u>    | User Name   | admin          | ( | 题              |         |           | - |    |
|           |             | Password    |                |   | -              | -       |           |   |    |
|           |             | Channels    | 16             |   |                |         |           |   |    |
|           |             |             | Connected      |   |                |         |           |   |    |

Device name : inserire un nome a vostra scelta

Login Type : scegliere la modalità di connessione Device ID oppure IP o Dominio Device ID : inserire numero seriale del dvr riportato sull' etichetta del dvr , oppure scansionare il QR CODE dall' etichetta , è possibile trovare il numero seriale tramite menù OSD del dvr

Menù > Sistema > Info, qui è possibile leggere il seriale (P2P ID) oppure scansionare il QR CODE

IP : se disponete di un indirizzo IP pubblico statico , inserire indirizzo pubblico del router adsl Oppure utilizzare indirizzo IP del dvr per connessione su rete locale ES: 192.168.1.12 Inserire la client port del dvr di default è 9000 Dominio : se il dvr è collegato con un server DDNS inserire il dominio es: test.myq-see.com ID : admin è ID di default Password : inserire la password del dvr ( di default non c'è password sul dvr )

cliccare su SAVE per confermare

| A                                                                                                    | 🖘 📄 11:54                                                |  |  |  |  |  |
|----------------------------------------------------------------------------------------------------|----------------------------------------------------------|--|--|--|--|--|
| ≡ Live                                                                                                    | View 🖨                                                   |  |  |  |  |  |
| (+)                                                                                                    | (+)                                                      |  |  |  |  |  |
| (+)                                                                                                    | Ŧ                                                        |  |  |  |  |  |
| • • • •                                                                                                    | ••••                                                     |  |  |  |  |  |
|                                                                                                    |                                                          |  |  |  |  |  |
|                                                                                                    |                                                          |  |  |  |  |  |
|                                                                                                    |                                                          |  |  |  |  |  |
| Tasto record<br>Cliccando su questo tasto è possibile<br>effetuare una registrazione della<br>telecamera visualizzata<br>cliccare ancora per interrompere |                                                          |  |  |  |  |  |
| Tasto Foto<br>Cliccando su questo<br>una foto della t                                                                                                    | o tasto è possibile effetuare<br>telecamera visualizzata |  |  |  |  |  |

Utilizzare questi tasti per visualizzare una singola telecamera oppure 4 o più telecamere

## Controllo PTZ

Cliccando questo tasto si visualizza i comandi zoom, focus, iris tramite le frecce su / giù e desta / sinistra è possibile controllare telecamere PTZ tramite il tasto Iris + è possibile controllare il menù osd di telecamere AHD che supportano UTC Cliccare nuovamente per uscire

Cliccare questo tasto per visualizzare altre funzioni Audio : per attivare e disattivare Formato : è possibile scegliere su 4:3 , 16:9 Original e Stretching Cliccare nuovamente per tornare alla schermata precedente

Cliccare su questo tasto per scegliere lo streaming della telecamera Main stream è riferito all' impostazione di registrazione del dvr . Mobile stream è supportato solo da alcune telecamere IP Cliccare nuovamente per uscire

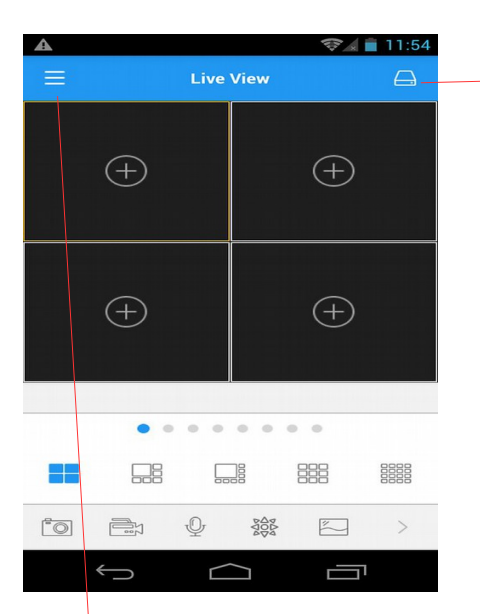

Cliccare su questo tasto per visualizzare la lista degli apparati Su ogni apparato è possibile scegliere se visualizzare tutte le telecamere oppure cliccando sul nome dell' apparato possiamo selezionare le telecamere da visualizzare. Cliccare su SELECT per visualizzare l' apparato scelto

| -      | <b>)</b> | 🖋 📚 🖬 🖬 17:24  |
|--------|----------|----------------|
| <      |          | Channel Config |
| $\sim$ |          | DVR1           |
|        | ø        | channel 01     |
|        | -        | channel 02     |
|        | -        | channel 03     |
|        | -        | channel 04     |
|        | -        | channel 05     |
|        | -        | channel 06     |
|        | -        | channel 07     |
|        | -        | channel 08     |
|        |          |                |
|        |          |                |
|        | <u> </u> |                |
|        |          |                |

Cliccare su questo tasto per visualizzare altre funzioni , cliccare ancora per tornare indietro

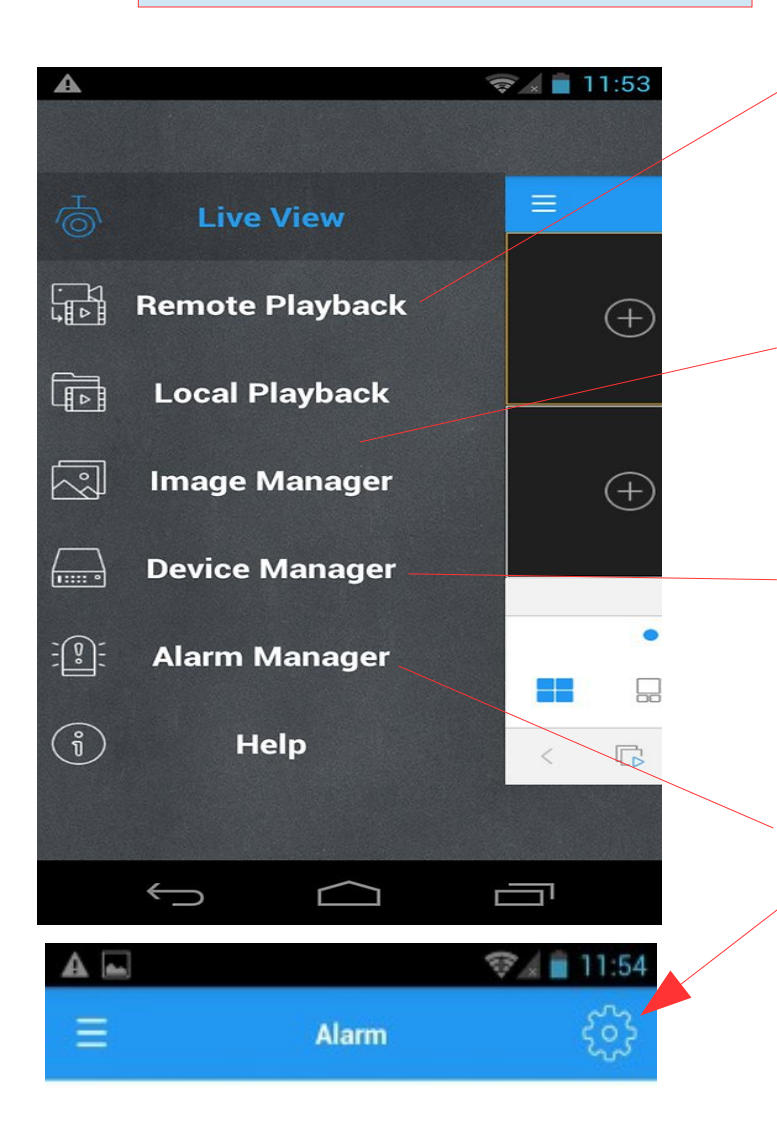

Cliccare su questo tasto per effetuare il playback Permette di vedere la registrazione presente sull' Hard disk del dvr

Local Playback : per visualizzare le registrazioni effetuate con il tasto record Image Manager : per visualizzare le foto effettuate con tasto Foto

Device Mnager : cliccando su questo tasto è possibile modificare le impostazioni di tutti gli apparati memorizzati

Alarm Mnager : cliccando su questo tasto si apre una schermata dove è possibile attivare la modalità Push alarm. Cliccare su questo tasto per visualizzare la lista degli apparati , su ogni apparato è

possibile attivare o disattivare la ricezioni di notifiche allarmi